## RAPPORT Proposal Starting Points – Version 10.5.3 Proposal Starting Points

| Proposal Starting Points | 2      |
|--------------------------|--------|
| Creating a New Proposal  | 2      |
| Creating a Resubmission  | 2      |
| Creating a Revision      | 3      |
| Awarded Proposals Tab    | 3      |
| Award Workshace          | ۰۵     |
| Creating a Renewal       | 4<br>Л |
| Creating a Neriewal      | 4      |

# **Proposal Starting Points**

In RAPPORT Grants 10.5.3, all proposal types, except for Continuations (e.g., non-competing renewals), are created from the Parent FP.

| Funding Proposal Starting Point | Award Starting Point                 |
|---------------------------------|--------------------------------------|
| New                             | Continuation (non-competing renewal) |
| Resubmission (Parent FP)        |                                      |
| Revision (Parent FP)            |                                      |
| Renewal (Parent FP)             |                                      |

#### Creating a New Proposal

From the Dashboard, click on Create and select Create Funding Proposal:

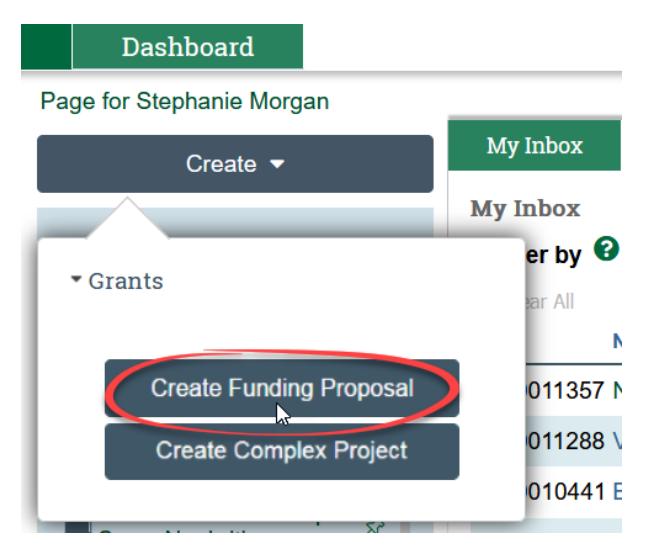

Complex Project applications cannot be created in RAPPORT at this time as we have not tested the S2S submission capability yet, however, we hope to be able to enable this functionality in the future.

#### Creating a Resubmission

The New proposal needs to be in the state of Not Funded before a Resubmission FP can be created.

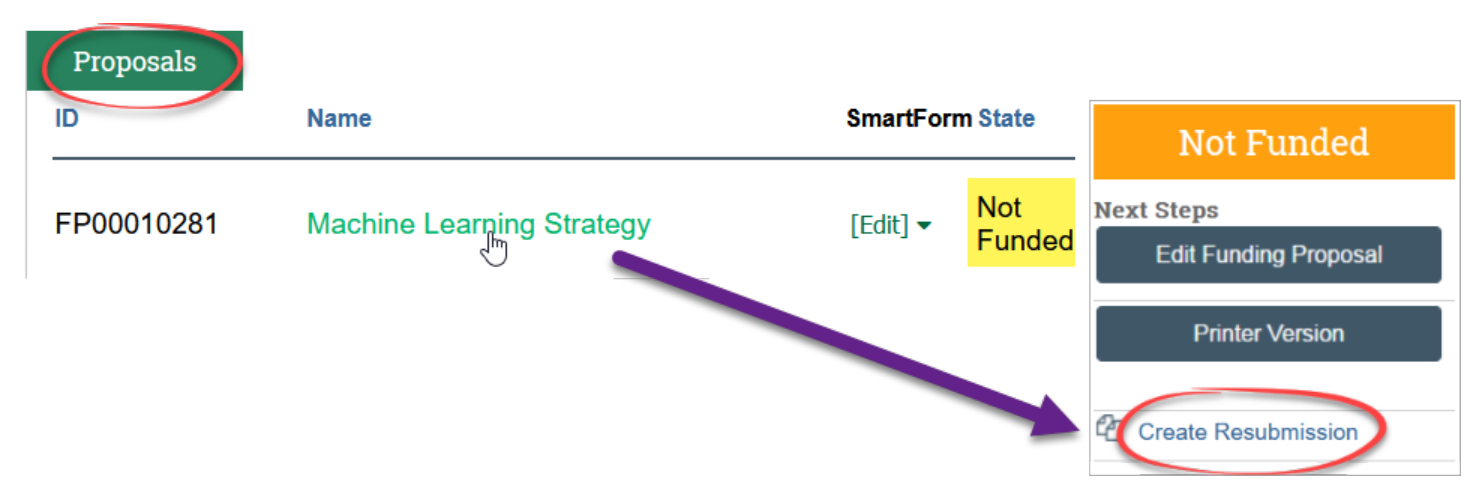

If the FP you need to use to create a Resubmission is in the State of Pending Sponsor Review, please contact your Grants Officer via the Send Grants Status Update activity:

| Pending Sponsor<br>Review<br>Next Steps<br>View Funding Proposal<br>Printer Version<br>Send Grants Status Update                                   | If you do not see<br>as an option, yo<br>open Manage Ac<br>Administrat | Send Grants Status Update<br>ou can use Send Email or<br>cess and make yourself the<br>ive Contact for the FP<br>Send Email<br>Manage Access |
|----------------------------------------------------------------------------------------------------|------------------------------------------------------------------------|----------------------------------------------------------------------------------------------------|
| Send Grants Status Update  1. Grants status:  Award Received Award Anticipated JIT Info Requested other  Withdraw Submission (Pro Not Funded Clear | oposal Not Reviewed)                                                   | Communicate<br>proposal information<br>to OSP via<br>Send Grants Status<br>Update                                                            |
| Clear  2. Comments: The PI told me that this was no  3. Documents: + Add Name There are no items to displa                                         | ot funded                                                              |                                                                                                    |

Your Grants Officer will notify you when the FP has been marked as Not Funded so that you can create the Resubmission FP.

### Creating a Revision

A Revision application (a.k.a., Supplement) is a proposal being submitted for a project that has been funded. Therefore, you will need to find the FP that funded the AWD in RAPPORT, the Parent FP.

There are two different ways to access the Parent FP:

#### Awarded Proposals Tab

You can search for the FP on the Awarded proposals tab, click on the name, and then click Create Revision:

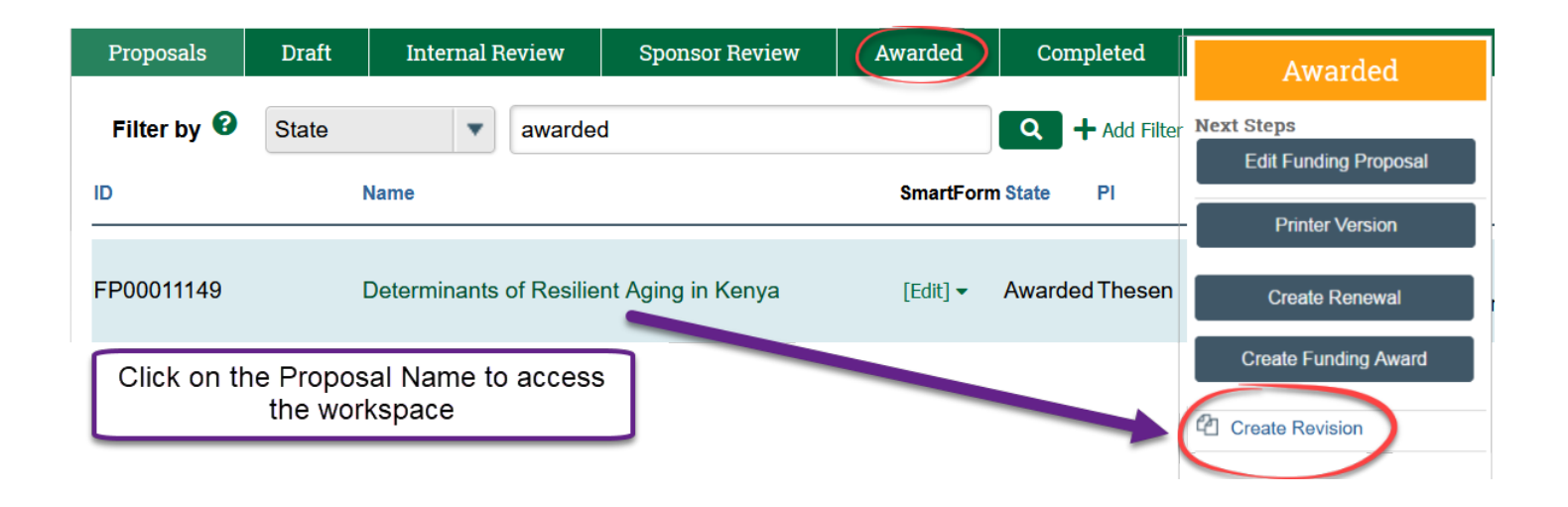

#### Award Workspace

If you are in the AWD, you will see a link to the Parent FP on the workspace. Click on the FP Name to enter the FP workspace where the Create Revision link is displayed:

| Active                     | Determinants of Resilie                                      | ent Aging in Keny                               | AWD00012849 Fund               | ling Award           |
|----------------------------|--------------------------------------------------------------|-------------------------------------------------|--------------------------------|----------------------|
| Next Steps                 | PD/PI:                                                       | Thomas Thesen                                   | Award Date:                    | 2/6/2024             |
| Edit Award                 | Specialist:                                                  | Stephanie Morgan                                | Start Date:<br>End Date:       | 9/7/2023<br>9/7/2024 |
| Printer Version            | Designated Reviewer:                                         |                                                 | Sponsor Award #:               | N/A                  |
|                            | Award Approver:                                              | Laurel Appleton                                 | Awarded                        |                      |
| Create Award Modification  | Approving Dept/Div/Institute:                                | Department of Medical Education                 | Awarueu                        |                      |
| Create Subaward            | Administrative Contact:                                      | Rachael Lugo                                    | Next Steps                     |                      |
| Request Award Modification | Direct Sponsor:<br>Prime Sponsor:                            | Aga Khan University Kenya<br>Wellcome Leap Inc. | Edit Funding Proposal          |                      |
| The AWD will have          | a link to the Parent FP on the Workspace                     | \$35,438<br>\$35,438                            | Printer Version                |                      |
| Manage Award Documents     | Awarded Funding Proposals:                                   |                                                 | Create Renewal                 |                      |
| Terms And Conditions       | _ ID Name<br>FP00011149 Determinants of Resilient Aging in k | Kenva                                           | Pri<br>Th Create Funding Award | s<br>rded            |
|                            | Click on the Proposal Name to access t                       | he workspace                                    | Create Revision                |                      |

### Creating a Renewal

A Renewal proposal is a competitive application to fund an existing project for another segment (e.g., NIH competing renewal). Therefore, you will want to search for the Active Award in RAPPORT in order to find the Parent FP to create the Renewal application:

| Awards (    | Active Awards | Advance Account    | Draft Awards     | Awards in Review      | Subawards        |
|-------------|---------------|--------------------|------------------|-----------------------|------------------|
| Filter by 😧 | ID            | Enter text to sear | ch               | ۹ 🕂 Add Fi            | lter 🗙 Clear All |
|             | Name          | Search for the cu  | urrent AWD on th | e Active Awards tab a | and open it      |
| AWD00011967 | PAIRS         |                    | ιτακή • Οαττικό  | Institute (NCI)       | NOT ONZ 12 TOT   |

The AWD workspace will list all of the proposals that are associated with it (e.g., revisions, continuations) and you will need to find the Parent FP that originally created the award:

NOTE: FPs with a suffix of \_Con or \_Rev should <u>not</u> be chosen to create a Renewal FP

| Active                                                               | PAIRS                              |                                                    | AWD00011967 F                        | -unding Award                 |
|----------------------------------------------------------------------|------------------------------------|----------------------------------------------------|--------------------------------------|-------------------------------|
| lext Steps                                                           | PD/PI-<br>Award Approver:          | Kimberley Samkoo - A<br>Danene Howe                | ward Dafer                           | 1/22/2021                     |
| Create Award Modification                                            | Approving Dept/Div/Inst            | titute: Engineering Thaver                         |                                      |                               |
| Create Subaward                                                      | Choos                              | se the Parent FP (the first proposal which funded  | the AWD)                             | <u> </u>                      |
| Request Award Modification                                           | Th                                 | e FP ID will not have a suffix attached most of th | e time                               |                               |
| Create Continuation                                                  | Contact your G                     | ∂rants Officer if you are not sure which FP to cho | ose for a Renewal                    |                               |
| List of all the proposals                                            | Awarded Funding Propo              | osals:                                             |                                      |                               |
| associated with the Award                                            | ID                                 | Name                                               | Principal Investigator               | Status                        |
| Con are Continuation                                                 | FP00007376_Con2                    | Kimberly Samker - AIRS interim RPPR R37CA212187    | Kimberley Samkoe                     | Awarded                       |
|                                                                      | ED00007070                         | DAIDO                                              | Kimberley Samkoe                     |                               |
| FPs and should not be                                                | FP00007376                         | PAIRS                                              | rambonoy ournedo                     | Awarded                       |
| FPs and should not be chosen for Renewals                            | FP00007376_Con1                    | PAIRS - PAIRS - Continuation                       | Kimberley Samkoe                     | Awarded<br>Awarded            |
| FPs and should not be<br>chosen for Renewals<br>Rev are Revision FPs | FP00007376_Con1<br>FP00007376_Con3 | PAIRS - Continuation<br>PAIRS - Continuation       | Kimberley Samkoe<br>Kimberley Samkoe | Awarded<br>Awarded<br>Awarded |

| Awarded                             | PAIRS            |                         |                       | FP00007376        | Funding Proposal |
|-------------------------------------|------------------|-------------------------|-----------------------|-------------------|------------------|
| Next Steps<br>Edit Funding Proposal | Proposal Inform  | Renewals are crea       | ted from the          | udget Information |                  |
| Printer Version                     | PD/PI:           | Parent Funding Proposal |                       | arting Date:      | 12/1/2020        |
| Create Renewal                      | Specialist:      | Renee Brown             | Т                     | otal Direct:      | \$579,167        |
|                                     | Sponsors:        | National Can            | cer Institute (NCI) T | otal Indirect:    | \$323,440        |
| Create Funding Award                | Internal Submiss | on Deadline: 4/1/2021   | Т                     | otal:             | \$902,607        |